i

#### Willkommen im DISH POS Dashboard. In diesem Tutorial zeigen wir dir, wie du App-Links anlegst.

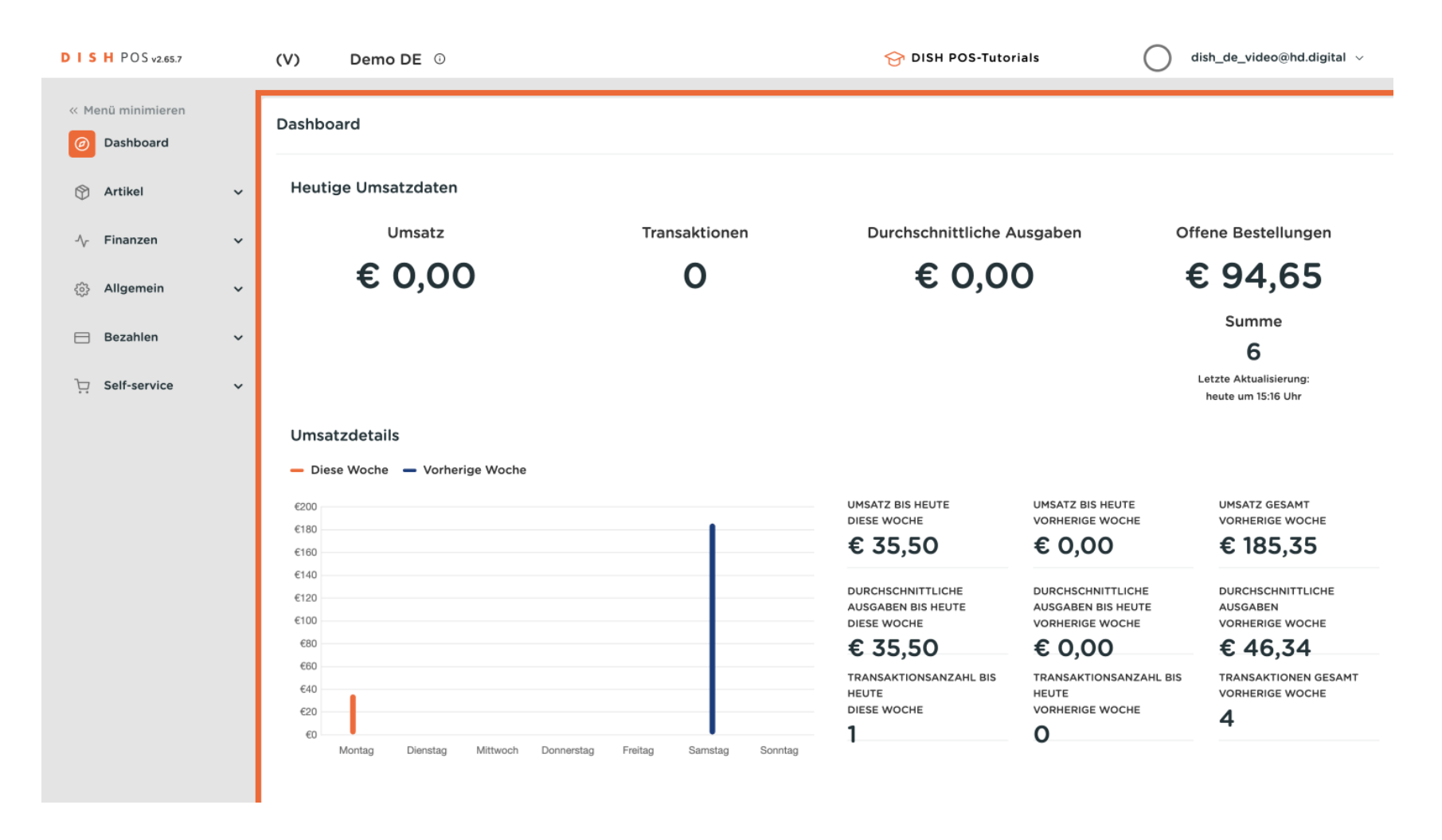

### Zuerst klickst du auf das Seitenmenü Allgemein.

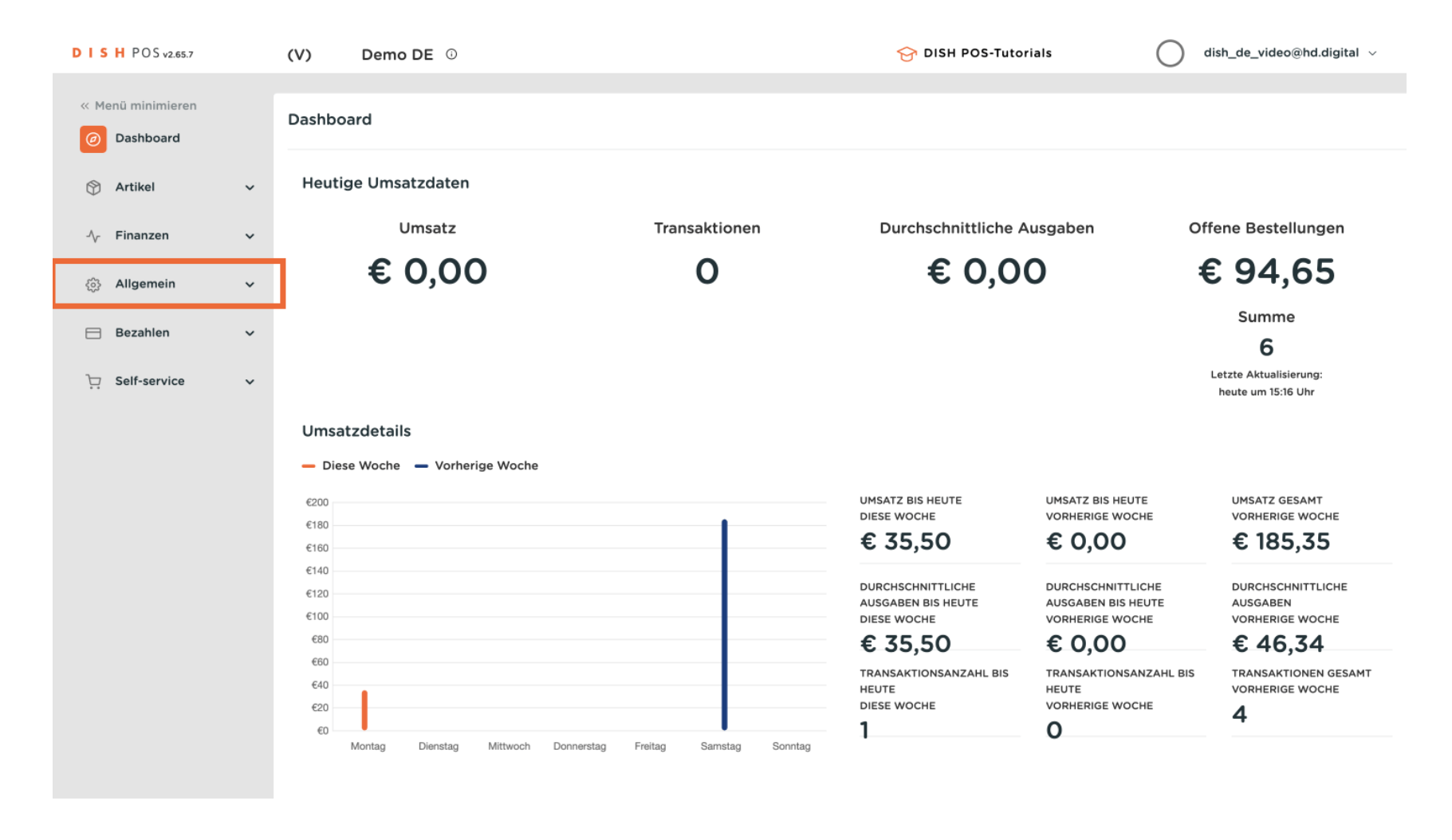

### Danach klickst du auf das Untermenü App-Links.

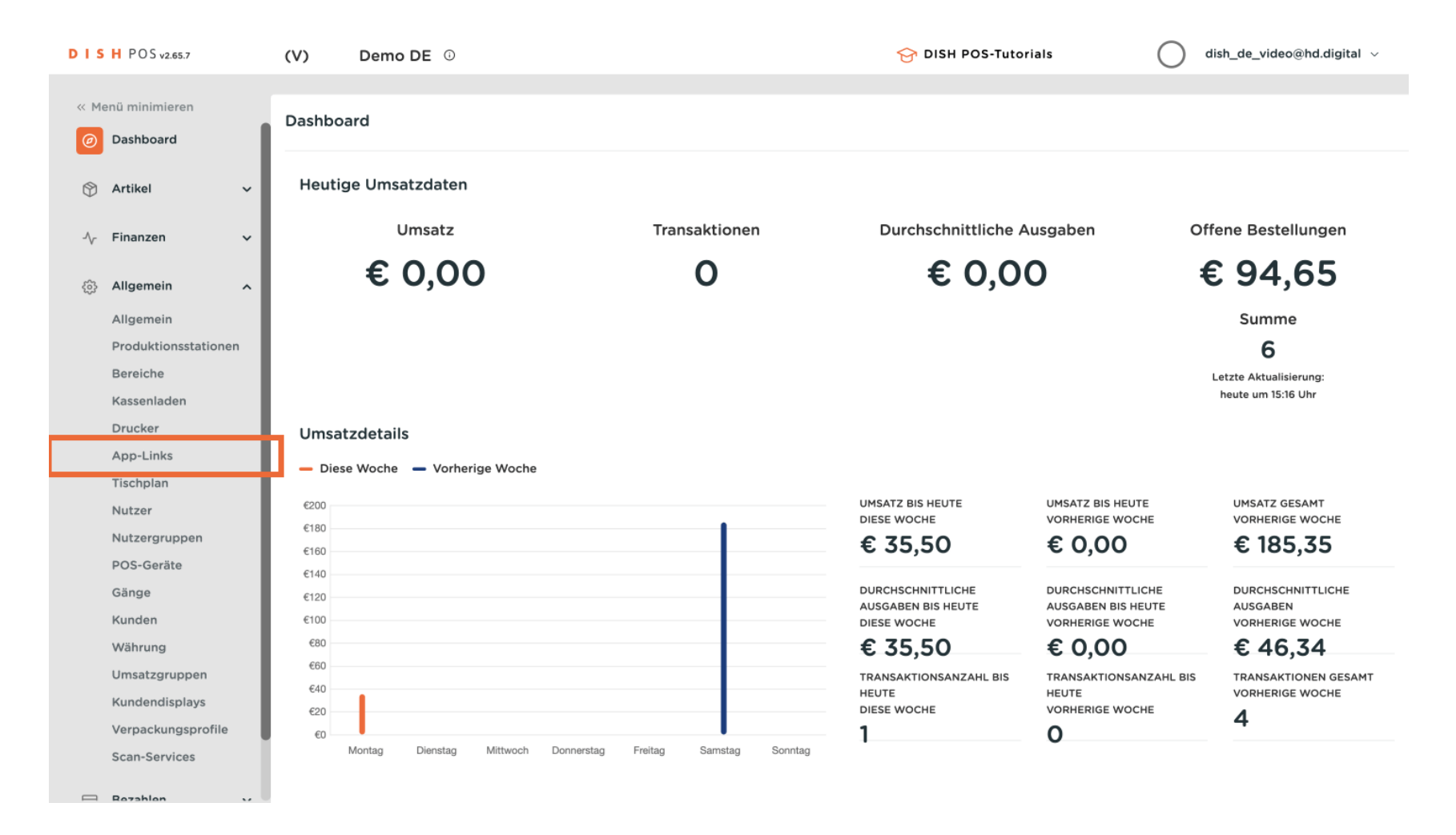

**DISH** App-Links für dein POS-Gerät (Handheld, Tablet) erstellen

D

Du bist nun in der Übersicht deiner App-Links. Um einen neuen App-Link hinzuzufügen, klicke auf + App-Link hinzufügen.

| DISH POS v2.65.7              | (V) Demo DE ①           | 😚 DISH POS-Tutorials 🛛 🔵 dish_de_video@hd.dig | ital 🗸 |
|-------------------------------|-------------------------|-----------------------------------------------|--------|
|                               |                         |                                               |        |
| « Menü minimieren             | App-Links (0 app-links) |                                               |        |
| <ul> <li>Dashboard</li> </ul> |                         |                                               |        |
|                               | Q Suchen                | i≡ Anzeigen 50 ≺Archiv + App-Link hinzufüg    | gen    |
| 💮 Artikel 🗸 🗸                 |                         |                                               | _      |
| A Einanzon                    | Name                    | URL                                           |        |
|                               |                         |                                               |        |
| 🔅 Allgemein 🔨                 |                         |                                               |        |
| Allgemein                     |                         |                                               |        |
| Produktionsstationen          |                         |                                               |        |
| Bereiche                      |                         |                                               |        |
| Kassenladen                   |                         |                                               |        |
| Drucker                       |                         |                                               |        |
| App-Links                     |                         |                                               |        |
| Tischplan                     |                         |                                               |        |
| Nutzer                        |                         |                                               |        |
| Nutzergruppen                 |                         |                                               |        |
| POS-Geräte                    |                         |                                               |        |
| Gänge                         |                         |                                               |        |
| Kunden                        |                         |                                               |        |
| Währung                       |                         |                                               |        |
| Umsatzgruppen                 |                         |                                               |        |
| Kundendisplays                |                         |                                               |        |
| Verpackungsprofile            |                         |                                               |        |
| Scan-Services                 |                         |                                               |        |
| Rezahlen                      |                         |                                               |        |

Ein neues Fenster öffnet sich, in dem du alle Einstellungen für deinen neuen App-Link einrichtest.

| DIS      | H POS v2.65.7        | (V) Demo DE 🛈           | App-Link hinzufügen | App-Link      | SCHLIESSEN 🛞 |
|----------|----------------------|-------------------------|---------------------|---------------|--------------|
| « Me     | enü minimieren       | App-Links (0 app-links) | App-Link            | ID Name*      |              |
|          | Dashboard            | Q Suchen                |                     | Einstellungen |              |
| ٢        | Artikel 🗸            |                         |                     | URI*          |              |
| $\wedge$ | Finanzen 🗸           | Name                    |                     |               | ]            |
|          | Allgemein 🔨          |                         |                     |               |              |
|          | Allgemein            |                         |                     |               |              |
|          | Produktionsstationen |                         |                     |               |              |
|          | Bereiche             |                         |                     |               |              |
|          | Kassenladen          |                         |                     |               |              |
|          | Drucker              |                         |                     |               |              |
|          | App-Links            |                         |                     |               |              |
|          | Tischplan            |                         |                     |               |              |
|          | Nutzer               |                         |                     |               |              |
|          | Nutzergruppen        |                         |                     |               |              |
|          | POS-Geräte           |                         |                     |               |              |
|          | Gänge                |                         |                     |               |              |
|          | Kunden               |                         |                     |               |              |
|          | Währung              |                         |                     |               |              |
|          | Umsatzgruppen        |                         |                     |               |              |
|          | Kundendisplays       |                         |                     |               |              |
|          | Verpackungsprofile   |                         |                     |               |              |
|          | Scan-Services        |                         |                     |               | Speichern    |

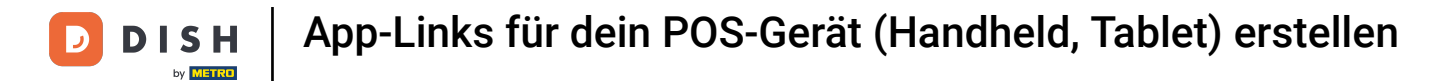

2uerst gib deinem App-Link einen Namen. Klicke in das entsprechende Textfeld.

| DISH POS v2.65.7              | (V) Demo DE <sup>©</sup> | App-Link hinzufügen | App-Link SCHLIESSE | N 🛞 |
|-------------------------------|--------------------------|---------------------|--------------------|-----|
| « Menü minimieren             | App-Links (0 app-links)  | App-Link            | ID Name*           |     |
| <ul> <li>Dashboard</li> </ul> | Suchan                   |                     | Einstellungen      |     |
| 🕎 Artikel 🗸 🗸                 | 4                        |                     | -                  |     |
| $_{V}$ Finanzen $\checkmark$  | Name                     |                     | URL*               |     |
| ర్టి Allgemein 🔨              |                          |                     |                    |     |
| Allgemein                     |                          |                     |                    |     |
| Produktionsstationen          |                          |                     |                    |     |
| Bereiche                      |                          |                     |                    |     |
| Kassenladen                   |                          |                     |                    |     |
| Drucker                       |                          |                     |                    |     |
| App-Links                     |                          |                     |                    |     |
| Tischplan                     |                          |                     |                    |     |
| Nutzer                        |                          |                     |                    |     |
| Nutzergruppen                 |                          |                     |                    |     |
| POS-Geräte                    |                          |                     |                    |     |
| Gänge                         |                          |                     |                    |     |
| Kunden                        |                          |                     |                    |     |
| Währung                       |                          |                     |                    |     |
| Umsatzgruppen                 |                          |                     |                    |     |
| Kundendisplays                |                          |                     |                    |     |
| Verpackungsprofile            |                          |                     |                    |     |
| Scan-Services                 |                          |                     | Speiche            | ern |
| Rezahlan V                    |                          |                     |                    |     |

**DISH** App-Links für dein POS-Gerät (Handheld, Tablet) erstellen

# Nun hinterlege die URL in dem zugehörigen Textfeld.

D

| DISH POS v2.65.7                               | (V) Demo DE 🛈           | App-Link hinzufügen | App-Link      | SCHLIESSEN 🛞                   |
|------------------------------------------------|-------------------------|---------------------|---------------|--------------------------------|
| « Menü minimieren                              | App-Links (0 app-links) | App-Link            | ID            | łame <sup>®</sup> DISH Support |
| <ul> <li>Dashboard</li> <li>Artikel</li> </ul> | Q Suchen                |                     | Einstellungen |                                |
| √<br>√r Finanzen v                             | Name                    |                     | URL*          |                                |
| ති Allgemein 🔨                                 |                         |                     |               |                                |
| Allgemein                                      |                         |                     |               |                                |
| Produktionsstationen                           |                         |                     |               |                                |
| Bereiche                                       |                         |                     |               |                                |
| Kassenladen                                    |                         |                     |               |                                |
| Drucker                                        |                         |                     |               |                                |
| App-Links                                      |                         |                     |               |                                |
| Tischplan                                      |                         |                     |               |                                |
| Nutzer                                         |                         |                     |               |                                |
| Nutzergruppen                                  |                         |                     |               |                                |
| POS-Geräte                                     |                         |                     |               |                                |
| Gänge                                          |                         |                     |               |                                |
| Kunden                                         |                         |                     |               |                                |
| Währung                                        |                         |                     |               |                                |
| Umsatzgruppen                                  |                         |                     |               |                                |
| Kundendisplays                                 |                         |                     |               |                                |
| Verpackungsprofile                             |                         |                     |               |                                |
| Scan-Services                                  |                         |                     |               | Speichern                      |
| Rozahlan V                                     |                         |                     |               | opticitie                      |

Danach schließe die Erstellung des neuen App-Links ab, indem du auf Speichern klickst.

| DISH POS v2.65.7              | (V) Demo DE 😳           | App-Link hinzufügen | App-Link SCHLIESSE                        | N 🛞 |
|-------------------------------|-------------------------|---------------------|-------------------------------------------|-----|
| « Menü minimieren             | App-Links (0 app-links) | App-Link            | ID Name* DISH Support                     |     |
| <ul> <li>Dashboard</li> </ul> | O Suchen                |                     | Einstellungen                             |     |
| 🕎 Artikel 🗸 🗸                 |                         |                     |                                           |     |
| √ Finanzen ✓                  | Name                    |                     | UKL <sup>2</sup> nttps://support.alsn.co/ |     |
| يَ Allgemein                  |                         |                     |                                           |     |
| Allgemein                     |                         |                     |                                           |     |
| Produktionsstationen          |                         |                     |                                           |     |
| Bereiche                      |                         |                     |                                           |     |
| Kassenladen                   |                         |                     |                                           |     |
| Drucker                       |                         |                     |                                           |     |
| App-Links                     |                         |                     |                                           |     |
| Tischplan                     |                         |                     |                                           |     |
| Nutzer                        |                         |                     |                                           |     |
| Nutzergruppen                 |                         |                     |                                           |     |
| POS-Geräte                    |                         |                     |                                           |     |
| Gänge                         |                         |                     |                                           |     |
| Kunden                        |                         |                     |                                           |     |
| Währung                       |                         |                     |                                           |     |
| Umsatzgruppen                 |                         |                     |                                           |     |
| Kundendisplays                |                         |                     |                                           |     |
| Verpackungsprofile            |                         |                     |                                           |     |
| Scan-Services                 |                         |                     | Speiche                                   | rn  |
| Rozahlan V                    |                         |                     |                                           |     |

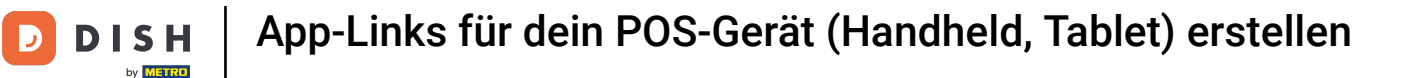

Dein neuer App-Link wurde nun angelegt. Möchtest du diesen noch ein mal bearbeiten, klicke auf das Bearbeitungssymbol.

| D I S H POS v2.65.7           | (V)        | Demo DE 🛈         |     | SH POS-Tutorials      | ) dish_de_video@hd.digital $\sim$ |
|-------------------------------|------------|-------------------|-----|-----------------------|-----------------------------------|
|                               |            |                   |     |                       |                                   |
| « Menü minimieren             | - App-Li   | inks (lapp-links) |     |                       |                                   |
| <ul> <li>Dashboard</li> </ul> |            |                   |     |                       |                                   |
|                               | <b>Q</b> ( | Suchen            |     | Anzeigen 50 - Archiv  | + App-Link hinzufügen             |
| 🕎 Artikel 🗸 🗸                 |            |                   |     |                       |                                   |
|                               |            | Name              | UR  | ٤L                    |                                   |
| J√ Finanzen ✓                 |            |                   |     |                       |                                   |
| llgemein A                    |            | DISH Support      | ntt | ps://support.aisn.co/ |                                   |
| Allgemein                     |            |                   |     |                       |                                   |
| Produktionsstationen          |            |                   |     |                       |                                   |
| Bereiche                      |            |                   |     |                       |                                   |
| Kassenladen                   |            |                   |     |                       |                                   |
| Drucker                       |            |                   |     |                       |                                   |
| App-Links                     |            |                   |     |                       |                                   |
| Tischplan                     |            |                   |     |                       |                                   |
| Nutzer                        |            |                   |     |                       |                                   |
| Nutzergruppen                 |            |                   |     |                       |                                   |
| POS-Geräte                    |            |                   |     |                       |                                   |
| Gänge                         |            |                   |     |                       |                                   |
| Kunden                        |            |                   |     |                       |                                   |
| Währung                       |            |                   |     |                       |                                   |
| Umsatzgruppen                 |            |                   |     |                       |                                   |
| Kundendisplays                |            |                   |     |                       |                                   |
| Verpackungsprofile            |            |                   |     |                       |                                   |
| Scan-Services                 |            |                   |     |                       |                                   |
| Rezablen                      |            |                   | 1   |                       |                                   |

## Soll der App-Link gelöscht werden, klicke auf das Mülleimersymbol.

| DISH POS v2.65.7                                                                                                    | (V) Demo DE <sup>©</sup> | So DISH POS-Tutorials dish_de_video@hd.digital ~ |
|----------------------------------------------------------------------------------------------------|--------------------------|--------------------------------------------------|
|                                                                                                    |                          |                                                  |
| « Menü minimieren                                                                                                    | App-Links (1 app-links)  |                                                  |
| Ø Dashboard                                                                                                    |                          |                                                  |
|                                                                                                    | Q Suchen                 | Anzeigen 50 v Archiv + App-Link hinzufügen       |
| 🕲 Artikel 🗸 🗸                                                                                                    |                          |                                                  |
| ارد المعامر المحمد المحمد ا | Name                     | URL                                              |
| ,                                                                                                    | E DISH Support           | https://support.dish.co/                         |
| 🔅 Allgemein 🔨                                                                                                    |                          |                                                  |
| Allgemein                                                                                                    |                          |                                                  |
| Produktionsstationen                                                                                                    |                          |                                                  |
| Bereiche                                                                                                    |                          |                                                  |
| Kassenladen                                                                                                    |                          |                                                  |
| Drucker                                                                                                    |                          |                                                  |
| App-Links                                                                                                    |                          |                                                  |
| Tischplan                                                                                                    |                          |                                                  |
| Nutzer                                                                                                    |                          |                                                  |
| Nutzergruppen                                                                                                    |                          |                                                  |
| POS-Geräte                                                                                                    |                          |                                                  |
| Gänge                                                                                                    |                          |                                                  |
| Kunden                                                                                                    |                          |                                                  |
| Währung                                                                                                    |                          |                                                  |
| Umsatzgruppen                                                                                                    |                          |                                                  |
| Kundendisplays                                                                                                    |                          |                                                  |
| Verpackungsprofile                                                                                                    |                          |                                                  |
| Scan-Services                                                                                                    |                          |                                                  |
| Rozahlan                                                                                                    | 1                        | 1                                                |

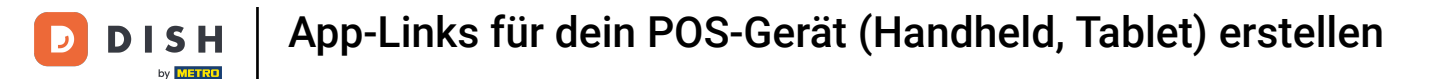

Um sicherzugehen, dass du den App-Link wirklich löschen möchtest, musst du diesen Vorgang extra bestätigen. Klicke auf Löschen.

| DIS  | H POS v2.65.7        | (V) | Demo DE 💿            | ☆ DISH POS-Tutorials dish_de_video@hd.digital ∨                    |
|------|----------------------|-----|----------------------|--------------------------------------------------------------------|
| « Me | enü minimieren       | App | -Links (1 app-links) |                                                                    |
| Ø    | Dashboard            | Q   | Suchen               | i⊟ Anzeigen <b>50 ∨</b> Archiv <b>+ App-Link hinzufügen</b>        |
| 8    | Artikel V            |     | Name                 | URL                                                                |
| ~    | Finanzen 🗸           | =   | 🧷 🕅 DISH Support     | https://support.dish.co/                                           |
| 5    | Allgemein ^          |     |                      |                                                                    |
|      | Produktionsstationen |     |                      |                                                                    |
|      | Bereiche             |     |                      |                                                                    |
|      | Kassenladen          |     |                      | Sind Sie sicher, dass Sie das ausgewählte Element löschen möchten? |
|      | Drucker              |     |                      |                                                                    |
|      | App-Links            |     |                      | Abbrechen                                                          |
|      | Tischplan            |     |                      |                                                                    |
|      | Nutzer               |     |                      |                                                                    |
|      | Nutzergruppen        |     |                      |                                                                    |
|      | POS-Geräte           |     |                      |                                                                    |
|      | Gänge                |     |                      |                                                                    |
|      | Kunden               |     |                      |                                                                    |
|      | Währung              |     |                      |                                                                    |
|      | Umsatzgruppen        |     |                      |                                                                    |
|      | Kundendisplays       |     |                      |                                                                    |
|      | Verpackungsprofile   |     |                      |                                                                    |
|      | Scan-Services        |     |                      |                                                                    |
|      | Deschlar             |     |                      | 1                                                                  |

Du hast das Tutorial abgeschlossen. Nun weißt du, wie du App-Links anlegst.

| DISH POS v2.65.7              | (V) Demo DE <sup>①</sup> | 😚 DISH POS-Tutorials | dish_de_video@hd.digital v   |
|-------------------------------|--------------------------|----------------------|------------------------------|
| // Manü minimiaran            |                          |                      |                              |
| « Menu minimeren              | App-Links (O app-links)  |                      |                              |
| <ul> <li>Dashboard</li> </ul> |                          | = Anzeigen 50        | Archiv + App-Link binzufügen |
| 🕅 Artikel 🗸 🗸                 | Q Suchen                 |                      |                              |
| *                             | Name                     | URL                  |                              |
| -/\- Finanzen 🗸               |                          |                      |                              |
| Allgemein A                   | 1                        |                      |                              |
| Allgemein                     | 1                        |                      |                              |
| Produktionsstationen          | I                        |                      |                              |
| Bereiche                      | 1                        |                      |                              |
| Kassenladen                   | I                        |                      |                              |
| Drucker                       | 1                        |                      |                              |
| App-Links                     | I                        |                      |                              |
| Tischplan                     | I                        |                      |                              |
| Nutzer                        | I                        |                      |                              |
| Nutzergruppen                 | I                        |                      |                              |
| POS-Geräte                    | I                        |                      |                              |
| Gänge                         | I                        |                      |                              |
| Kunden                        | I                        |                      |                              |
| Währung                       | 1                        |                      |                              |
| Umsatzgruppen                 | 1                        |                      |                              |
| Kundendisplays                | 1                        |                      |                              |
| Verpackungsprofile            |                          |                      |                              |
| Scan-Services                 |                          |                      |                              |
| - Rezohlen                    |                          |                      |                              |

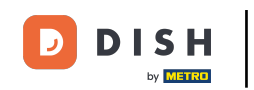

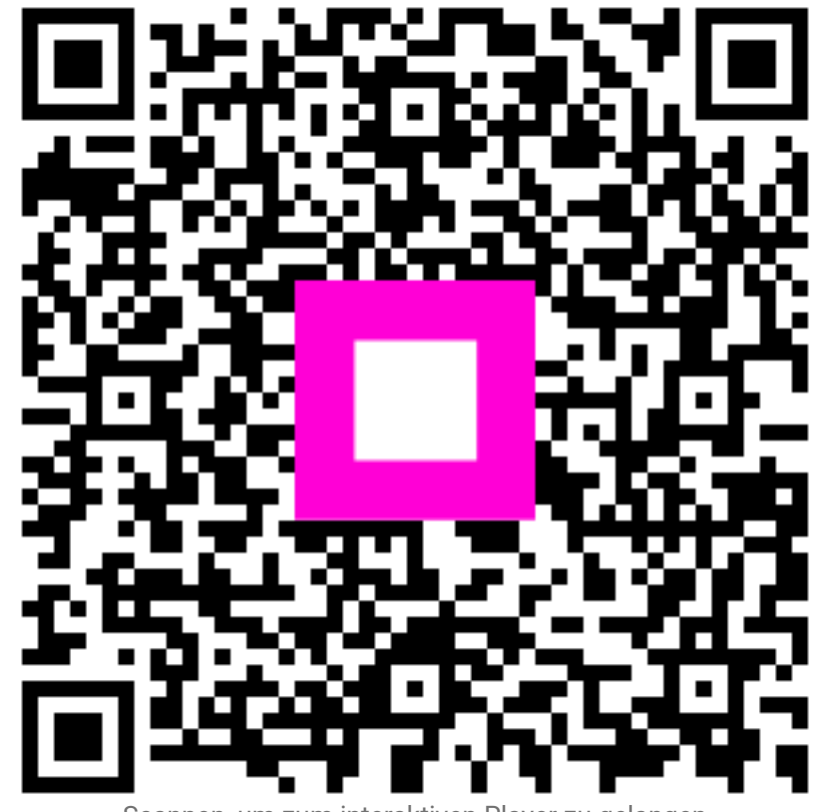

Scannen, um zum interaktiven Player zu gelangen